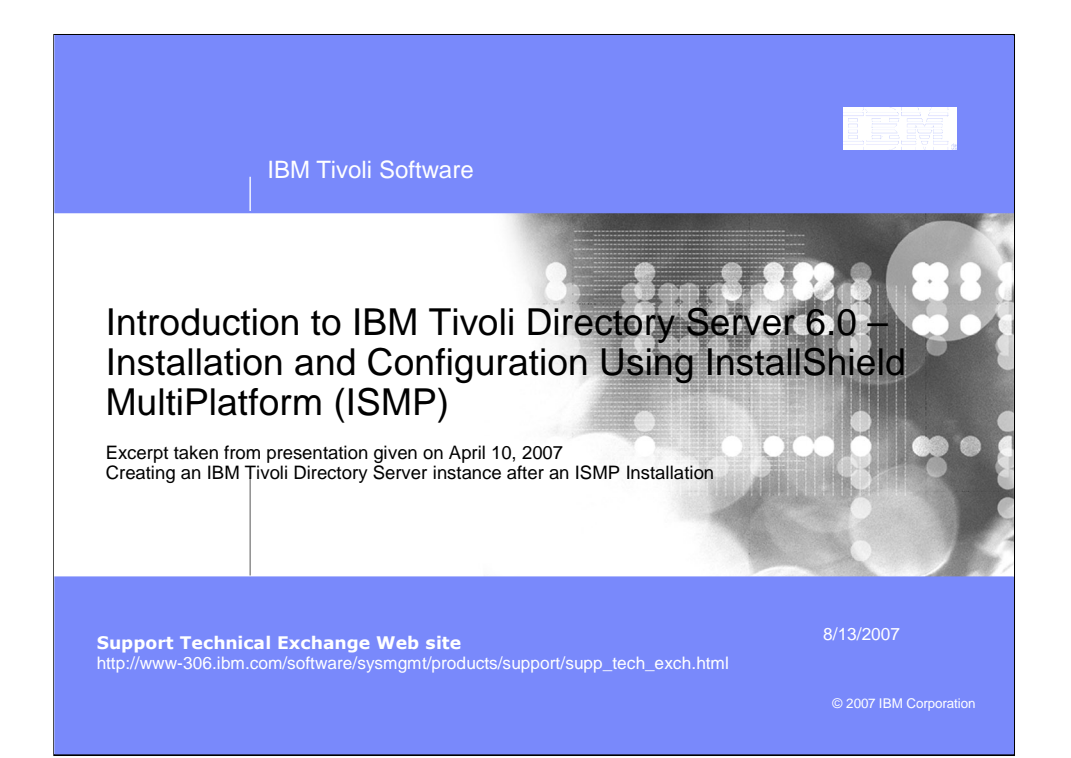

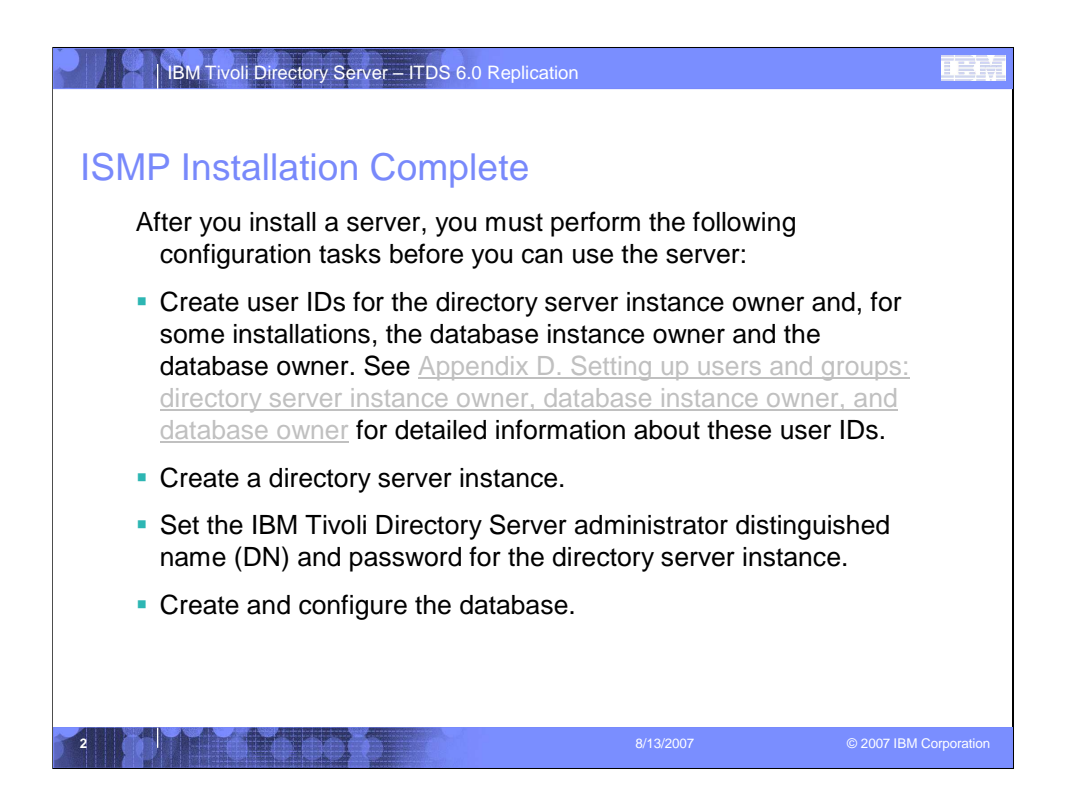

The IBM Tivoli Directory Server Instance Administration Tool is automatically launched after the ISMP installation has completed.

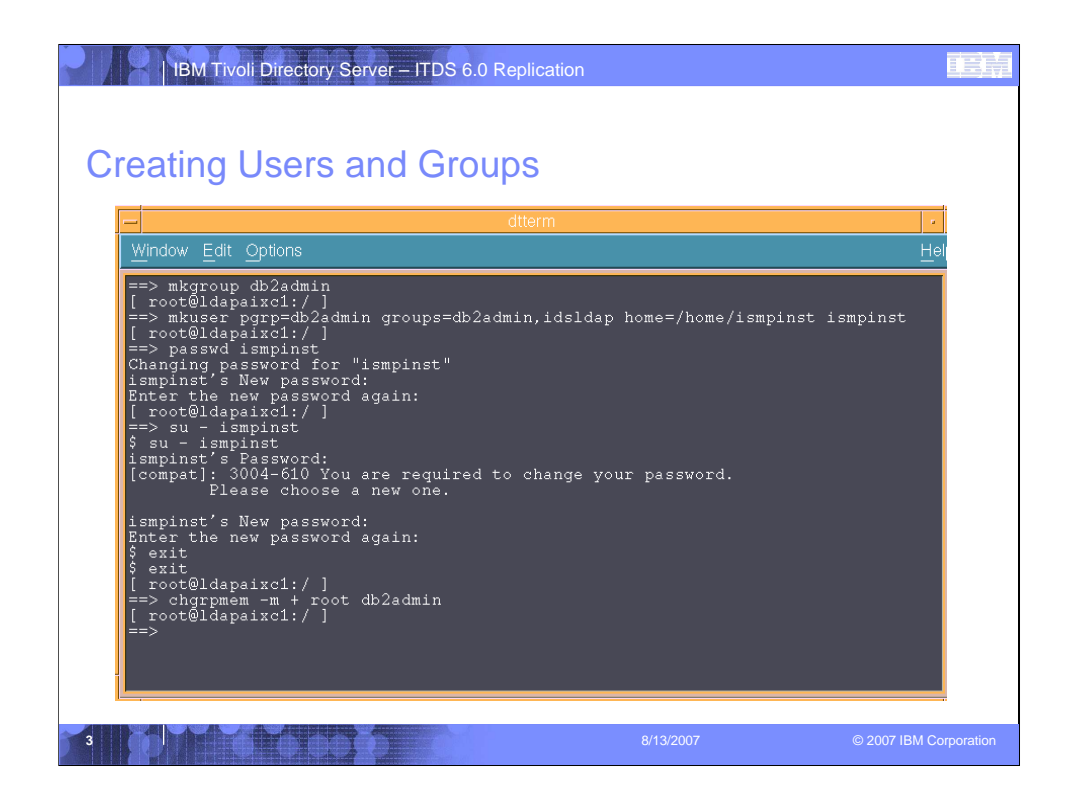

- 1. Create a Db2 Administrator group named "db2admin"
- 2. Create a new user, whose primary group is the "db2admin" group and make them a member of the idsldap group.
- 3. Set the password for the new user.
- 4. su <new user>
- 5. Again su <new user> and enter the password
- 6. You will be prompted to enter a new password
- 7. Enter the new password for this user and confirm the password

| IBM Tivoli Directory Server – ITDS 6.0 Replication                                               |                                     |            |
|--------------------------------------------------------------------------------------------------|-------------------------------------|------------|
| Idsxinst – create a new directo                                                                  | ory server Instance                 |            |
| IBM Tivoli Directory Server Instan                                                               | ce Administration Tool              | 1          |
| List of directory server instances installed on the machine<br>Instance Type Version Description | Create  Edit TCP/IP settings Delete |            |
| RI                                                                                               |                                     |            |
|                                                                                                  | <u>Close</u> <u>Help</u> ?          |            |
|                                                                                                  | 8/13/2007 © 2007 IBM C              | orporation |

The IBM Tivoli Directory Server Instance Administration Tool is automatically launched after the ismp install has completed. You will use this tool to create your IBM Tivoli Directory Server Instance. Click the "Create" button to begin.

| IBM Tivoli Directory Server – ITD                     | S 6.0 Replication                                  |              |
|-------------------------------------------------------|----------------------------------------------------|--------------|
| ldsxinst – create a ne                                | w directory server Instance                        |              |
| IBM Tivoli Directory Serv                             | ver Instance Administration Tool - 🗐               |              |
| List of directory server instances installed on the m | nachine                                            |              |
| Instance Type Version Descrip                         | tion Create                                        |              |
|                                                       | Fair TCD/ID cottings                               |              |
|                                                       |                                                    |              |
|                                                       | Delete                                             |              |
|                                                       | View                                               |              |
|                                                       | - Create new directory server instance -           |              |
|                                                       | Create or migrate                                  |              |
| [su]                                                  | Create a new directory server instance             |              |
|                                                       | Migrate from a pre-6.0 version of directory server |              |
| ·                                                     | Enter path of the backed up files                  |              |
|                                                       | Browse                                             |              |
|                                                       |                                                    |              |
|                                                       |                                                    |              |
|                                                       | Help ? < Back Next > Binish Cancel                 | =            |
|                                                       |                                                    |              |
|                                                       | B                                                  |              |
|                                                       | 8/13/2007 © 2007 IB                                | M Corporatio |

The "Create new directory server instance" window will appear. Select "Create a new directory server instance" and click "Next".

| IBM Tivoli Directory Server – ITDS 6.0 Replication         Idsxinst – create a new directory server Instance         IBM Tivoli Directory Server Instance Administration Tool         IBM Tivoli Directory Server Instance Administration Tool         Ibm Tivoli Directory Server Instance Administration Tool                                                                                                    |
|----------------------------------------------------------------------------------------------------|
| Instance       Type   Version       Description         Edit TCP/IP settings       Delate         Delate       View         Create new directory server instance       •         Instance details       The directory server instance will be created in an existing system user account.         User name       Issmpinst         Install location (at least 30 MB free)       //home/ismpinst         Instance description       Instance description         Instance for ISMP example       Heip 2         Heip 2       Back |
| 6 8/13/2007 © 2007 IBM Corporation                                                                                                    |

- 1. Enter the User name you created in slide 22.
- 2. Enter the Install location for this instance.
- 3. Enter the Encryption seed string for this instance. (\*\*Make note of this value)
- 4. Optionally you may enter a description for this instance.

| IBM Tivoli Directory Server – ITI | DS 6.0 Replication     | 0::)ā       |
|-----------------------------------|------------------------|-------------|
|                                   | Help ?                 |             |
|                                   | 8/13/2007 © 2007 IBM C | Corporation |

Select the DB2 instance name and click "Next".

| IBM Tivoli Directory Server – ITDS 6.0 Replication                                                                                                    |
|----------------------------------------------------------------------------------------------------|
| Idsxinst – create a new directory server Instance                                                                                                    |
| IBM Tivoli Directory Server Instance Administration Tool                                                                                                    |
| Ugt of directory server instances installed on the machine         Instance       Type         Version       Description         Edit TCE/IP settings         Delete |
|                                                                                                    |
| TCP / IP settings for multihomed hosts                                                                                                    |
| ► Listen on all configured IP addresses                                                                                                    |
| - Select the specific IP addresses to listen on                                                                                                    |
| 9,48:204.184                                                                                                    |
| Help ? <u>Back</u> <u>Next</u> <u>Finish</u> <u>Cancel</u>                                                                                                    |
| 8 8/13/2007 © 2007 IBM Corporation                                                                                                    |

By default the "Listen on all configured IP addresses" will be selected, click the "Next" button to continue configuring the new directory server instance.

| IBM Tivoli Directory Server – ITDS 6.0 Replication             |  |
|----------------------------------------------------------------|--|
| Idsxinst – create a new directory server Instance              |  |
| IBM Tivoli Directory Server Instance Administration Tool       |  |
| Ligt of directory server installed on the machine              |  |
| Instance Type Version Description Create                       |  |
| Edit TCP/IP settings                                           |  |
| Create new directory server instance                           |  |
| TCP / IP port settings                                         |  |
| Enter port details                                             |  |
| Server port number                                             |  |
| 383                                                            |  |
| Server secure port number                                      |  |
| Admin daemon port number                                       |  |
| 3538                                                           |  |
| Admin daemon secure port number                                |  |
| 3539                                                           |  |
|                                                                |  |
|                                                                |  |
| Help ? < <u>Back</u> <u>Next</u> > <u>Finish</u> <u>Cancel</u> |  |
|                                                                |  |
|                                                                |  |
| 9 8/13/2007 © 2007 IBM Corpora                                 |  |

Each directory server instance is associated with four unique ports. The default settings are shown above. Click the "Next" button to continue with the default TCP/IP port settings.

| BM Tivoli Directory Server                                                                                                    | - ITDS 6.0 Replication                                                                                                    |                          |
|----------------------------------------------------------------------------------------------------|----------------------------------------------------------------------------------------------------|--------------------------|
| IOSXINST — Optional<br>IBM Tivoli Directory S<br>Ligt of directory server instances installed on the<br>Instance Type Version Des | Steps Server Instance Administration Tool   he machine  cription  Create  Edit TEP/IP settings  Defete  View                                                                                                    |                          |
|                                                                                                    | Create new directory server instance Optional steps You can choose to configure admin DN / password and database now, or configure them later using the idsxcfg tool. Uncheck the steps you do not wish to carry out now. Steps Configure admin DN and password Configure database |                          |
| 10                                                                                                    | Help ?          Back         Next         Emisin         Can           8/13/2007         © 2007                                                                                                    | cel<br>/ IBM Corporation |

Select "Configure admin DN and password" and "Configure database" and click the "Next" button.

| IBM Tivoli Directory Server – ITDS 6.0 Replication                                                                        |                        |
|----------------------------------------------------------------------------------------------------|------------------------|
| Idsxinst – create and configure the database                                                                              | e                      |
| IBM Tivoli Directory Server Instance Administration Tool                                                                  |                        |
| Ligt of directory server instances installed on the machine Instance Type Version Description Create Edit TCP/IP settings |                        |
| Delete                                                                                                    |                        |
| Create new directory server instan                                                                                        | ce ·                   |
| Configure database<br>Database user name<br>jsmpinst<br>Password<br>********1<br>Database name<br>jsmpinst                |                        |
| Help ? < Back Next>                                                                                                    | <u>Finisin</u>         |
| 11 8/13/2007                                                                                                    | © 2007 IBM Corporation |

- 1. Enter the Database user name
- 2. Enter the password for the Database user name
- 3. Enter the Database name and click "Next".

| IBM Tivoli Directory Server – ITDS 6.0 Replication                                                                                                    | i:)∐i |
|----------------------------------------------------------------------------------------------------|-------|
| Idsxinst – create and configure the database                                                                                                    |       |
| Ligt of directory server instances installed on the machine           Instance         Type         Version         Description         Create           Edit TCP/IP settings                                                                                                    |       |
| Create new directory server instance Database options Database install location (at least 80 MB free) //home/ismpinst Character-set option G Create a gniversal DB2 database (UTF-8 / UCS-2) Create a local codepage DB2 database Note : Choose universal DB2 database if you anticipate storing data from multiple character sets (recommended). |       |
| Help ? <u>Back Next</u> Emism Cancel                                                                                                    |       |
| 12 8/13/2007 © 2007 IBM Corp                                                                                                    |       |

To create a UTF-8 database in the directory server instance location, click "Next" to continue.

| IBM Tivoli Directory Server – ITDS 6.0 Replication                                                                                                    |             |
|----------------------------------------------------------------------------------------------------|-------------|
| IBM Tivoli Directory Server Instance Administration Tool                                                                                                    |             |
| List of directory server instances installed on the machine                                                                                                    |             |
| Instance Type Version Description Create Edir TCP/IP settings Delere                                                                                                    |             |
| Create new directory server instance     Verify settings     Verify that the settings below are correct.     Click Finish to begin the instance creation.     A new directory server instance "ismpinst" will be created.                                                                                                    |             |
| The directory server instance will be created at: '/home/ismpinst'. The directory server instance will be configured for IP 'All. The directory server instance's port will be set to '383'. The directory server instance's port will be set to '383'. The directory server instance's Admin Daemon port will be set to '3538'. The directory server instance's Admin Daemon secure port will be set to '3538'. The directory server instance's admin Daemon secure port will be set to '3538'. The directory server instance's admin Daemon secure port will be set to '3538'. The directory server instance's admin Daemon secure port will be set to '3538'. The directory server instance admin Da will be set to 'cn=root'. The database 'ismpinst' will be configured. The database will be created at: '/home/ismpinst'. |             |
|                                                                                                    |             |
| 13 8/13/2007 © 2007 IBM (                                                                                                    | Corporation |

Confirm your configuration selections and click "Finish" to

- 1. Create the new directory server instance
- 2. Create the new database instance
- 3. Set the Administrator DN and password
- 4. Create and configure the new database.

| IBM Tivoli Directory Server – ITDS 6.0 Replication                                                                                                    | t¦i |
|----------------------------------------------------------------------------------------------------|-----|
| Idsxinst – task completed                                                                                                    |     |
| I                                                                                                    |     |
| List of directory server instances installed on the machine                                                                                                    |     |
| Instance Type Version Description Create                                                                                                    |     |
| Edit TCP/IP settings                                                                                                    |     |
| Delete                                                                                                    |     |
| <u>⊻</u> iew                                                                                                    |     |
| Create new directory server instance – Results                                                                                                    |     |
| Start time Elapsed time                                                                                                    |     |
| Task messages         Task messages         GLPCTL024! Enabled         GLPCTL024! Enabled         GLPCTL024! Enabled         GLPCTL037! Addingi         GLPCTL038! Added i         GLPCTL038! Added i         GLPCTL021! Stoppic         GLPCTL028! Starting database manager for database instance: "ismpinst".         GLPCTL009! Started database manager for database instance: "ismpinst". |     |
|                                                                                                    |     |
| 14 8/13/2007 © 2007 IBM Corporat                                                                                                    | ion |

When the creation and configuration is complete, you will see a pop up window indicating that the task is complete. Click "OK" to close the window. Note in the main idsxinst window there is now an entry for the new directory instance just created.

|                                                                                                    | voli Directory Server – ITDS 6.0 Replication                         |                             | IEW                 |
|----------------------------------------------------------------------------------------------------|----------------------------------------------------------------------|-----------------------------|---------------------|
| ldsxinst -                                                                                                    | <ul> <li>exit the results panel</li> </ul>                           |                             |                     |
| <u> </u>                                                                                                    | IBM Tivoli Directory Server Instance Administration T                | 'ool 🛛 🔽                    |                     |
| List of directory se<br>Instance                                                                                                    | erver instances installed on the machine<br>Type Version Description | Create                      |                     |
| Ismpinst                                                                                                    | 6.0 Instance for ISMP example                                        | Edit TCP/IP settings        |                     |
|                                                                                                    |                                                                      | Delete                      |                     |
|                                                                                                    |                                                                      | <u></u> iew                 |                     |
| l l                                                                                                    | Create new directory server insta                                    | ince – Results              | /                   |
|                                                                                                    | Start time Elapsed time                                              |                             |                     |
|                                                                                                    | 3/26/07 6:56 PM[ 0:3:35                                              |                             |                     |
| Task messages         GLPCDB0051 Configuring database 'Ismpinst' for directory server instance: 'Ismpinst'.         GLPCDB0051 Configuring database 'Ismpinst' for directory server instance: 'Ismpinst'.         GLPCDB0051 Configuring database 'Ismpinst' for directory server instance: 'Ismpinst'.         GLPCTL0371 Adding local loop back to database: 'Ismpinst'.         GLPCTL0381 Added local loop back to database: 'Ismpinst'.         GLPCTL0115 Stopping database manager for the database instance: 'Ismpinst'.         GLPCTL0281 Starting database manager for database instance: 'Ismpinst'.         GLPCTL0091 Starting database manager for database instance: 'Ismpinst'.         GLPCTL0091 Starting database manager for database instance: 'Ismpinst'.         GLPCDB0031 Added database 'Ismpinst' to directory server instance: 'Ismpinst'. |                                                                      |                             |                     |
|                                                                                                    |                                                                      | Close He<br>Close this pane | elp ?               |
| 15                                                                                                    | 8/13/2                                                               | 2007 © 20                   | 007 IBM Corporation |

Click "Close" to close the results panel.

| -                         | IBM Tivoli Direc                                   | atory Server Instance Administrat                                        | ion Tool                                         |
|---------------------------|----------------------------------------------------|--------------------------------------------------------------------------|--------------------------------------------------|
| Li <u>s</u> t of director | / server instances installa<br>Type Version<br>6.0 | ed on the machine          Description         Instance for ISMP example | Create<br>Edit TCP/IP settings<br>Delete<br>View |

Click "Close" to exit the idsxinst utility.

| IBM Tivoli Directory Server – ITDS 6.0 F<br>Idsxinst – confirm and ex<br>IBM Tivoli Directory Server<br>List of directory server instances installed on the mac<br>Instance Type Version Descriptio<br>Impinst 6.0 instance for<br>Impinst 6.0 instance for<br>Impinst 6.0 instance for<br>Impinst 6.0 instance for<br>Impinst 6.0 instance for<br>Impinst 6.0 instance for<br>Impinst 6.0 instance for<br>Impinst 6.0 instance for<br>Impinst 6.0 instance for<br>Impinst 6.0 instance for<br>Impinst 6.0 instance for<br>Impinst 6.0 instance for<br>Impinst 10 instance for<br>Impinst 10 instance | teplication                 |
|----------------------------------------------------------------------------------------------------|-----------------------------|
| 17                                                                                                    | <u>Соот IBM Corporation</u> |

After click the "Close" button on the previous slide, a pop up window will ask you to confirm whether or not you really want to exit the tool. Click "Yes" to exit the idsxinst tool.

| IBM Tivoli Directory | Server – ITDS 6.0 Re<br>UTCE A SUFFIX<br>Ele Eelp<br>Choose a task:<br>Manage administr<br>Manage administr<br>Manage administr<br>Manage administr<br>Manage administr<br>Manage administr<br>Manage administr<br>Manage administr<br>Manage scheme<br>Manage changeloc<br>Manage changeloc<br>Manage scheme fi<br>Manage scheme fi<br>Manage | overview<br>Coverview<br>C | ver Configuration Tool | y Access Protocol<br>access to the LD4 |
|----------------------|----------------------------------------------------------------------------------------------------|----------------------------------------------------------------------------------------------------|------------------------|----------------------------------------|
| 18                   |                                                                                                    |                                                                                                    | 8/13/2007              | © 2007 IBM Corporation                 |

Launch the "idsxcfg" utility by issuing "idsxcfg from the command prompt.

\*\*Note: You can also configure a database and set the Administrator DN and password from this utility as well

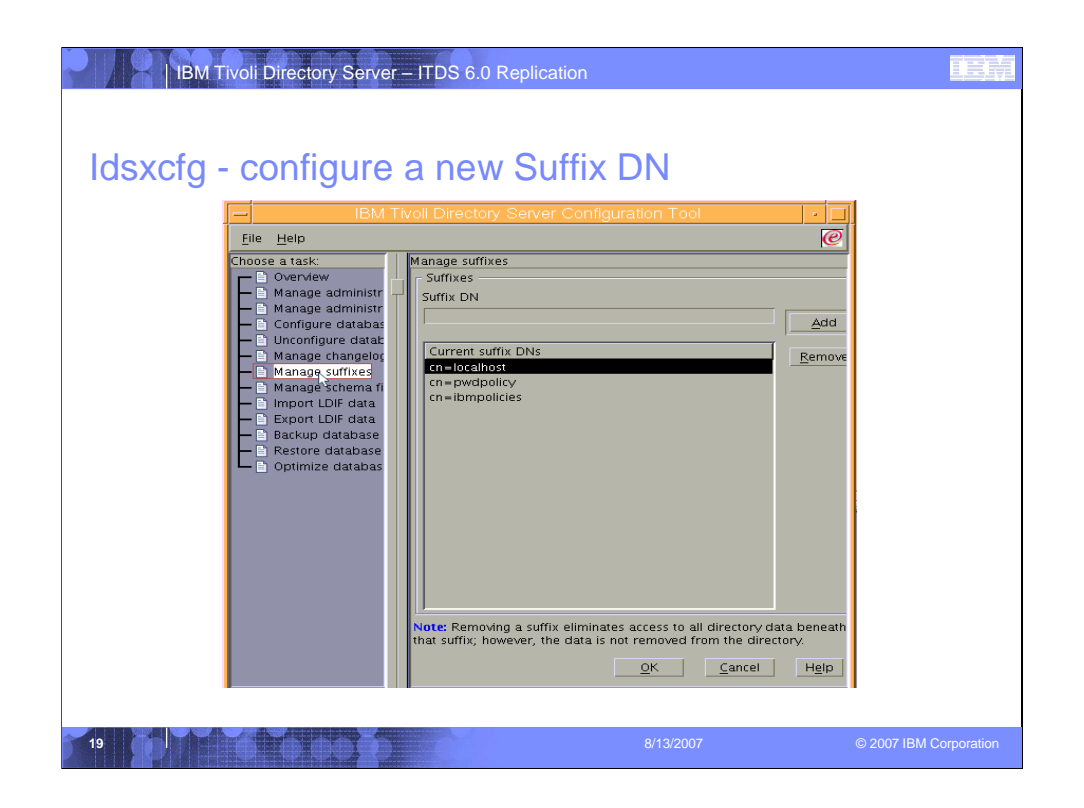

Select "Manage suffixes" from the left hand navigation panel. This will load the "Manage suffixes" panel.

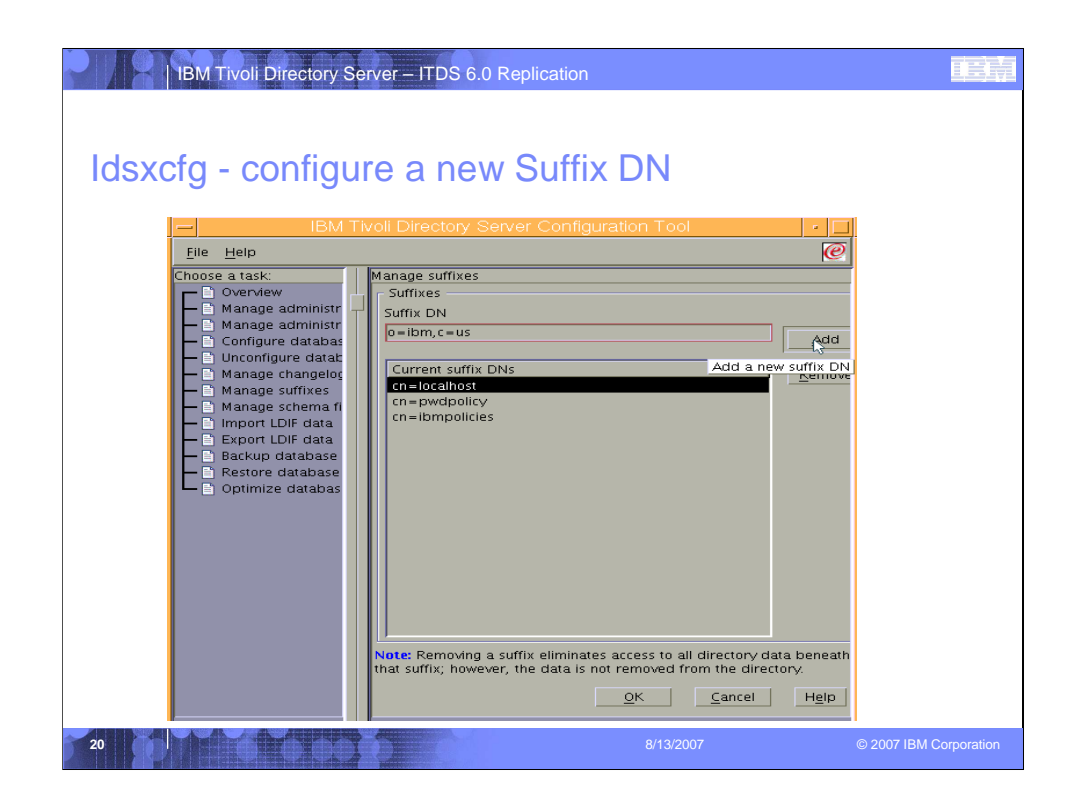

Enter the new Suffix DN and click "Add".

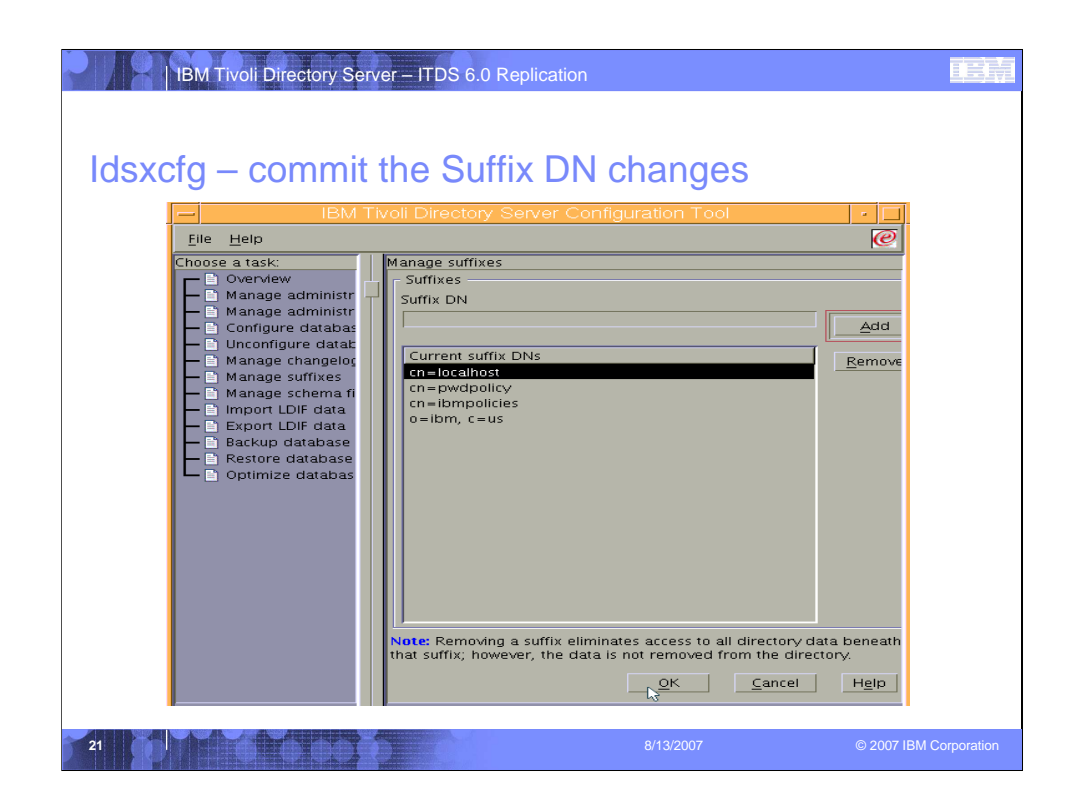

Click the "OK" button to commit the changes.

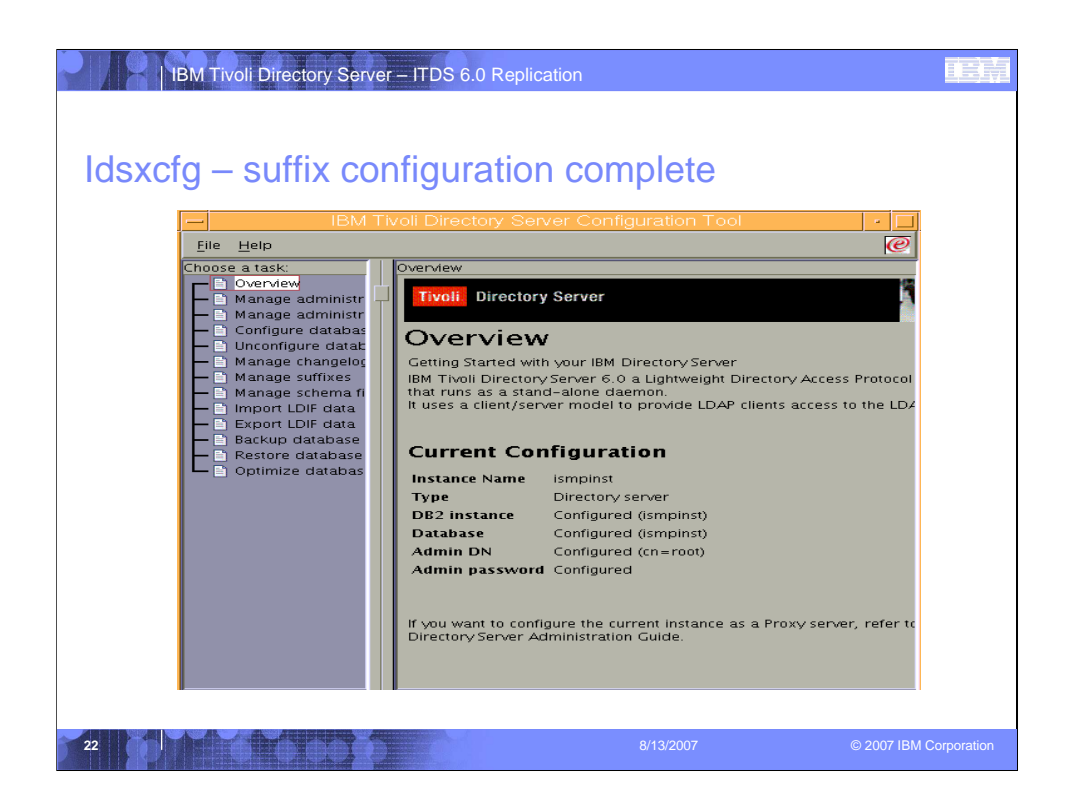

Once you have committed the changes to the "Manage suffixes" panel, the Overview panel is displayed. You are now ready to proceed to load data into the directory server database.

| IBM Tvoil Directory Server Configuration Tool Elie Help  Overview  Manage administr Outconfigure database Gonga charage changelog Gonga charage schema fr Gonfigure database Gonga charage schema fr Gonfigure database Gonga charage schema fr Gonga charage schema fr Gonga | From which you want to imp<br>ding suffixes in the Manage<br>Browse<br>Bulkload<br>Use bulkload for very far<br>Bulkload options -<br>Enable scigame che<br>Engele ACL checkin<br>Enable gassword pr |
|----------------------------------------------------------------------------------------------------|----------------------------------------------------------------------------------------------------|
|----------------------------------------------------------------------------------------------------|----------------------------------------------------------------------------------------------------|

Select "Import LDIF data" from the left navigation panel.

| IBM Tivoli Director                                                                                                    | y Server – ITDS 6.0 Replication                                                                                                    |                                                                                                    |
|----------------------------------------------------------------------------------------------------|----------------------------------------------------------------------------------------------------|----------------------------------------------------------------------------------------------------|
|                                                                                                    | IBM Tivoli Directory Server Configuration Tool                                                                                                    |                                                                                                    |
| Choose a task:<br>Overview<br>Manage administr<br>Configure databas<br>Unconfigure databas<br>Manage suffixes<br>Manage suffixes<br>Manage suffixes<br>Manage suffixes<br>Backup database<br>Restore database<br>Optimize databas | Import LDIF data Enter the path and name of the LDIF file (on the LDAP server) fn Note: Before Importing an LDIF file you must add the correspond Path and LDIF file name [/opt/IBM/Idap/V6.0/examples/sample.Idif Remove trailing spaces in Standard Import or Bulkload Standard Import Cotat validation only Schema checking is done on the data, but the data is not added to the directory. Warning: To Improve performance Bulkload does not check the correctness of the data. Run Data validation only on the LDIF file before attempting bulkload. Start time Elapsed time | Browse Browse Buikload Use buikload for very far Buikload options Enable schama ches Enable ACL checkin Enable gassword po |
| 24                                                                                                    | Task messages 8/13/2007                                                                                                    | © 2007 IBM Corporation                                                                                                    |

Click the browse button to select the location of the ldif file that you wish to import. In the "/opt/IBM/ldap/V6.0/examples" directory a sample ldif file named "sample.ldif" is provided with the installation. The sample ldif file contains a static group definition, multiple subtree definitions and 50 user entries.

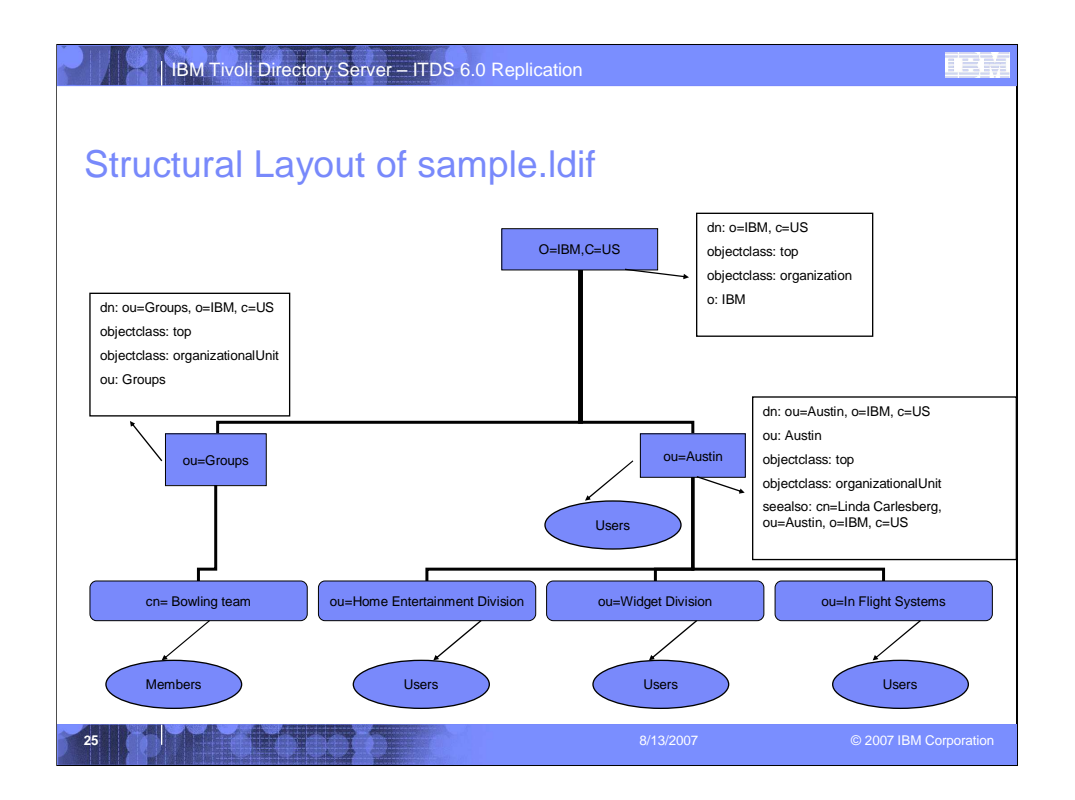

The top level entries for the sample.ldif file are defined as follows. These entries must be loaded before any user data can be loaded. The sample.ldif file contains these entries in the beginning of the ldif so the user entries can be loaded as part of the same file.

dn: o=IBM, c=US objectclass: top objectclass: organization o: IBM

dn: ou=Austin, o=IBM, c=US ou: Austin objectclass: top objectclass: organizationalUnit seealso: cn=Linda Carlesberg, ou=Austin, o=IBM, c=US

dn: ou=In Flight Systems, ou=Austin, o=IBM, c=US ou: In Flight Systems objectclass: top objectclass: organizationalUnit description: main product:Course Maker businessCategory: aircraft seealso: cn=Maria Garcia, ou=In Flight Systems, ou=Austin, o=IBM, c=US

dn: ou=Home Entertainment, ou=Austin, o=IBM, c=US ou: Home Entertainment objectclass: top objectclass: organizationalUnit description: Home Entertainment product development businessCategory: Home Entertainment

dn: ou=Groups, o=IBM, c=US objectclass: top objectclass: organizationalUnit ou: Groups

| sxctg – load                                                                                                    |                                                                                                    | ration Tool                                                                                                    |       |
|----------------------------------------------------------------------------------------------------|----------------------------------------------------------------------------------------------------|----------------------------------------------------------------------------------------------------|-------|
| File Help<br>Choose a task:<br>Overview<br>Manage administr<br>Configure databas<br>Unconfigure databas<br>Manage changelor<br>Manage schema fil<br>Export LDIF data<br>Exclup database<br>Restore database<br>Optimize databas | Import LDIF data<br>Schema checking is done on the data,<br>but the data is not added to the directory.<br>Warning: To improve performance<br>Bukkoad does not check the correctness<br>of the data. Run Data validation only on<br>the LDIF file before attempting bukkload. | Use buikload for very large LDIF files.<br>Buikload options<br>Enable solitens checking<br>Enable ACL checking<br>Enable gassword policy |       |
|                                                                                                    |                                                                                                    | Clear resu<br>2009 <u>C</u> lose <u>Help</u>                                                                                             | Its ] |

Scroll to the bottom of the panel and click the "Import" button to begin loading the sample Idif file.

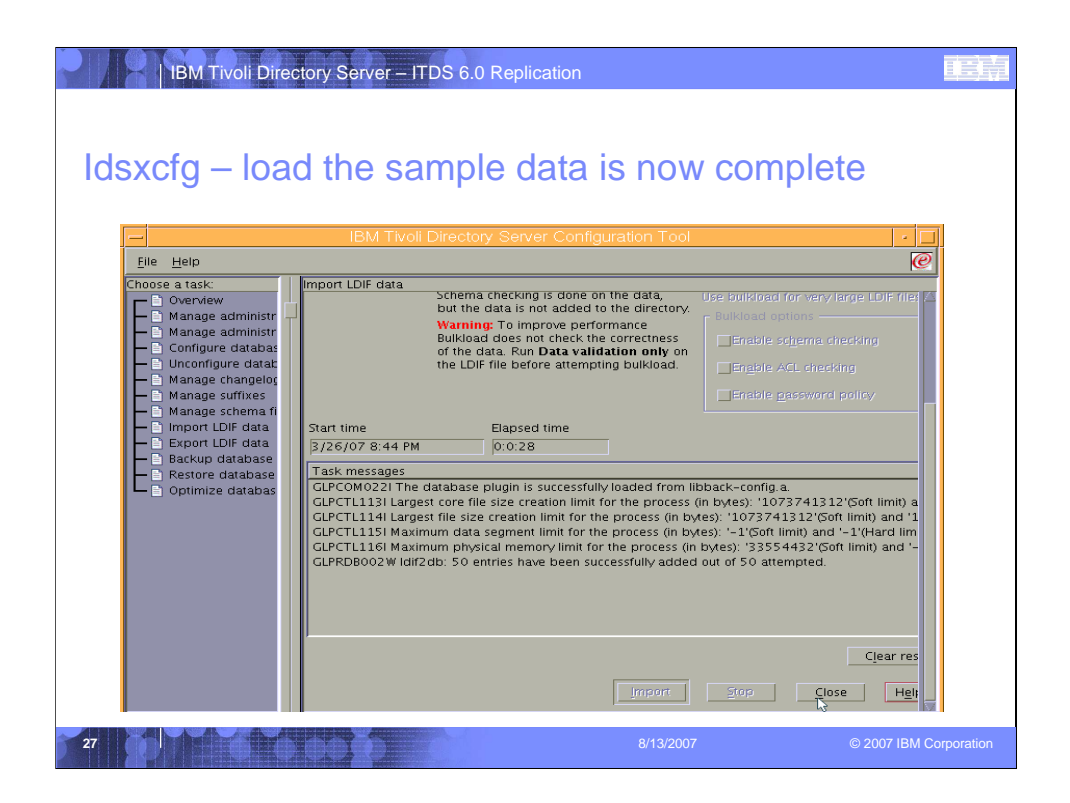

Once the ldif file is loaded, a success message indicating the number of entries loaded is displayed in the "Task messages" panel. Click the "Close" button to exit the "Import LDIF data" panel.

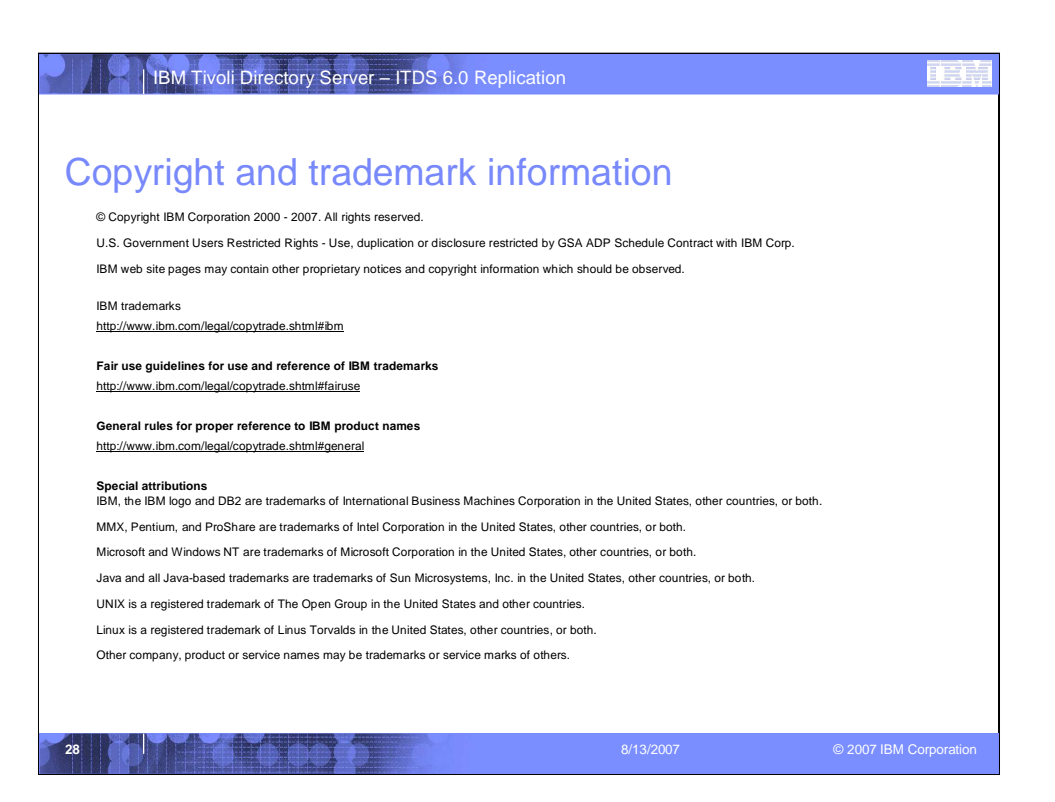